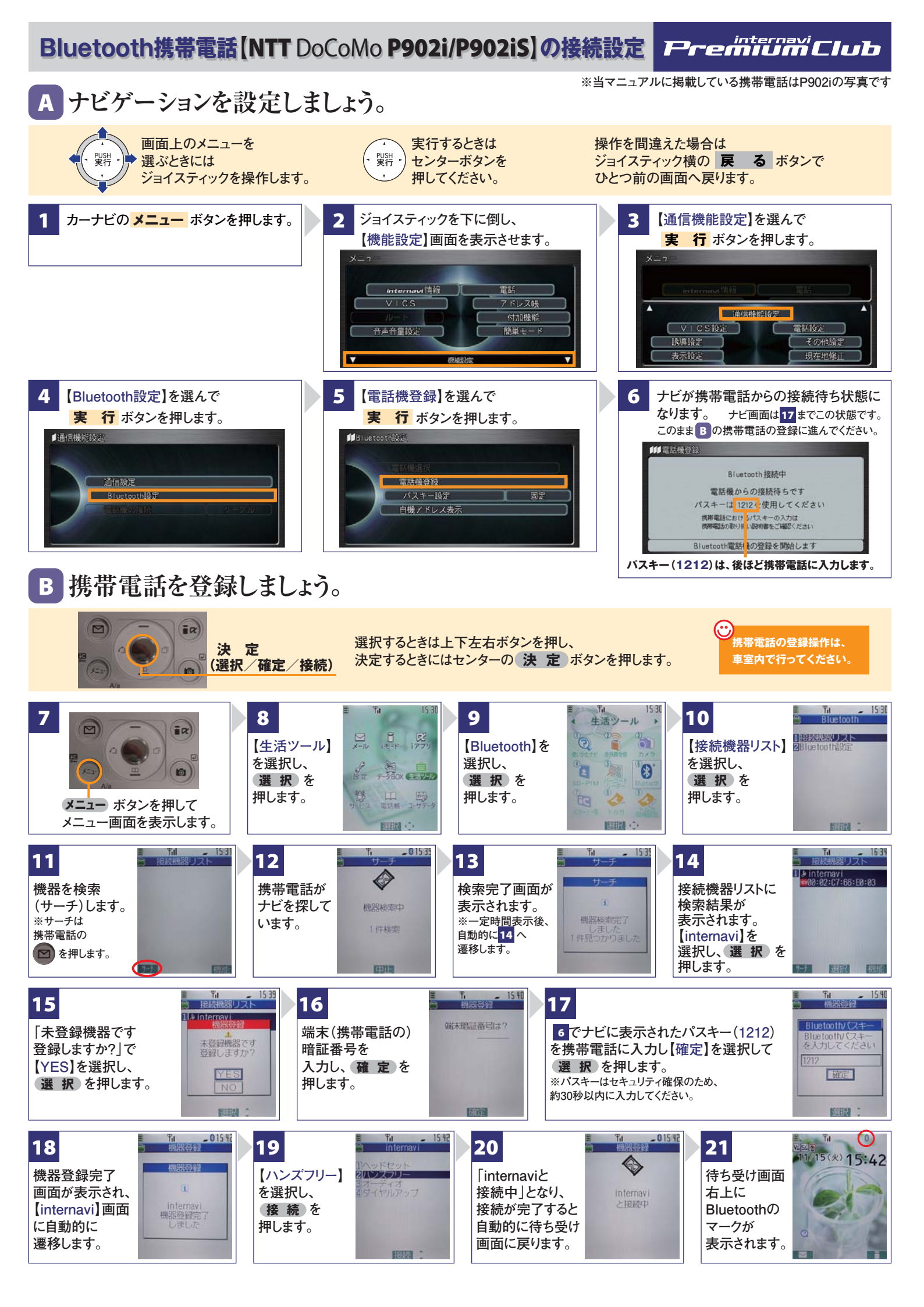

む
おめて通信設定を行う場合と、すでに1度でも通信設定を行いインターナビに接続したことがある場合(機種変更の方など)
では、 C D の手順が異なります。初めて通信設定を行う場合は 御C 御D、2度目以降の場合は次ページ 
『■C ■D
の手順を行ったあと、 E へ進んでください。

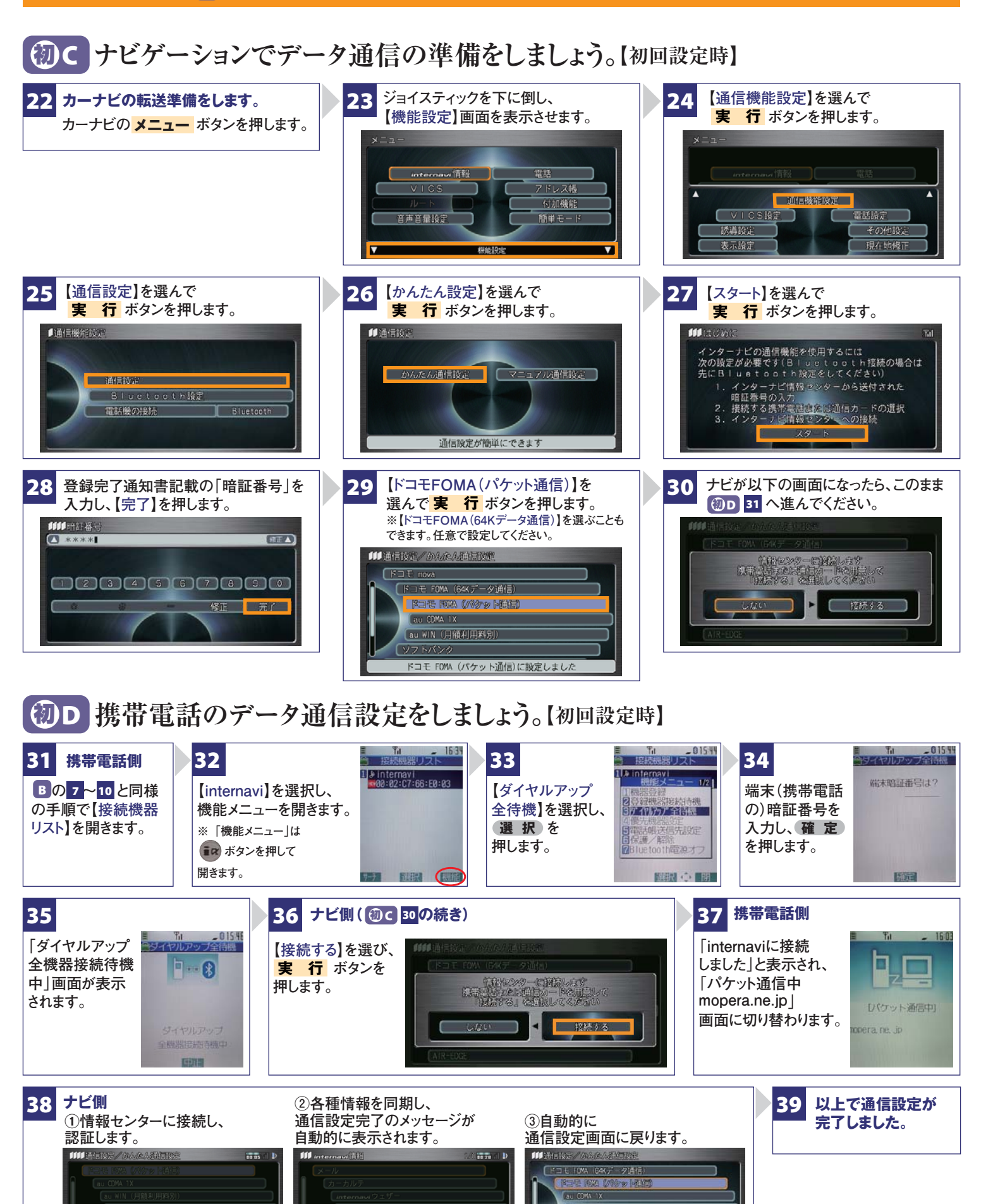

メンテナンス記録同期中です る : 中止

認証中です **る** :中止 む
おめて通信設定を行う場合と、すでに1度でも通信設定を行いインターナビに接続したことがある場合(機種変更の方など)
では、 C D の手順が異なります。初めて通信設定を行う場合は前ページ 御C 御D、2度目以降の場合は 
『■C ■D
の手順を行ったあと、E へ進んでください。

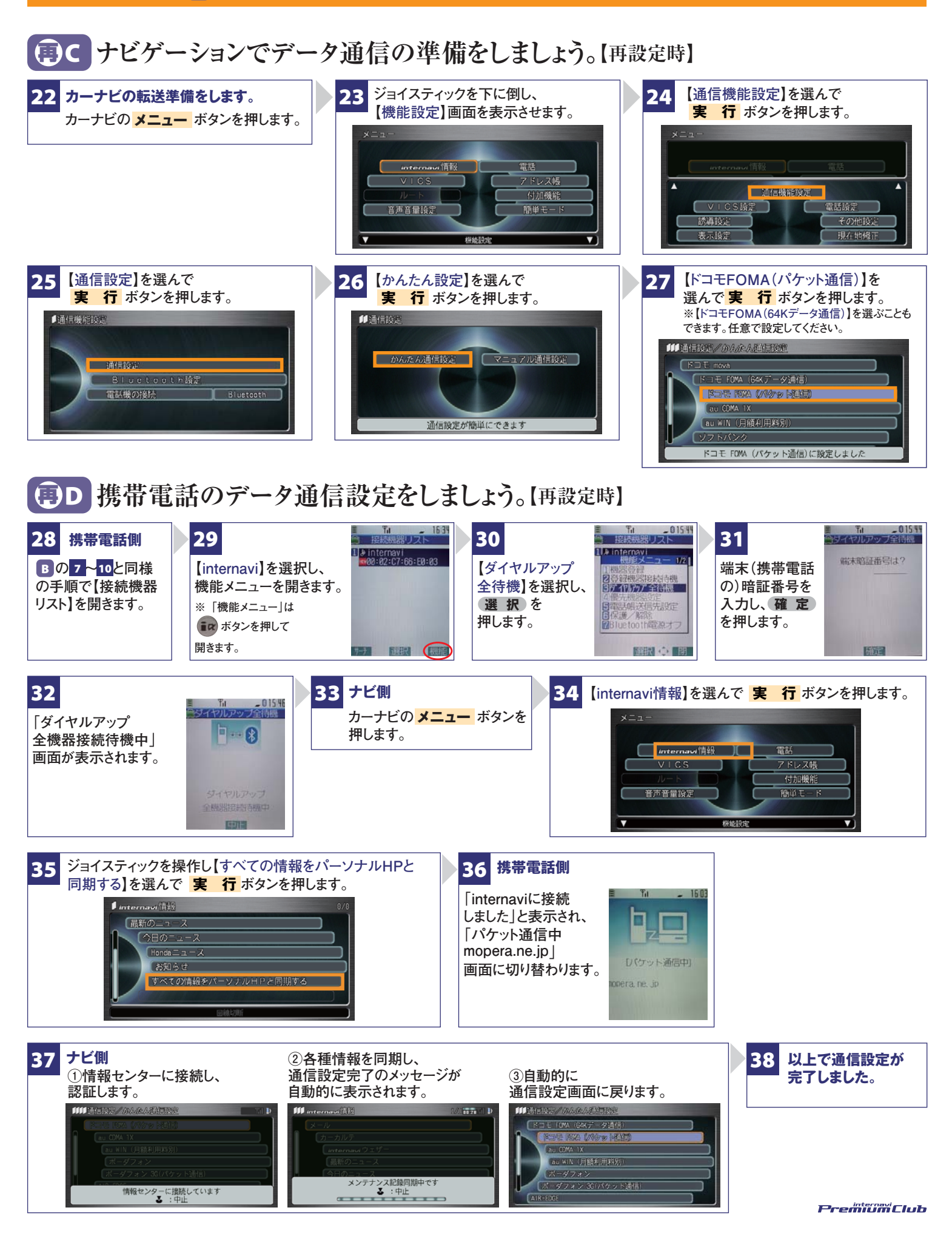

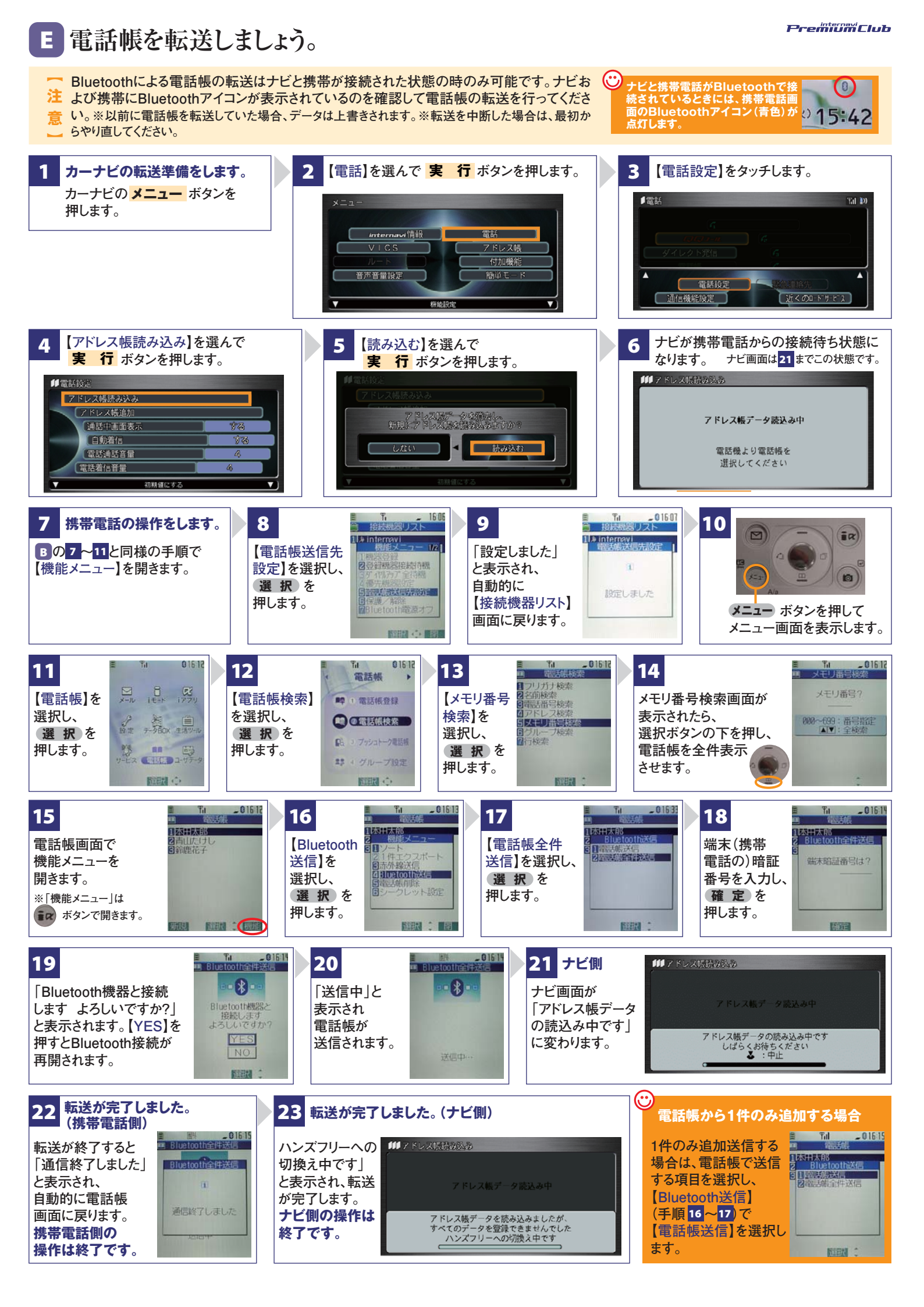

# F オン/オフを切り替えましょう。

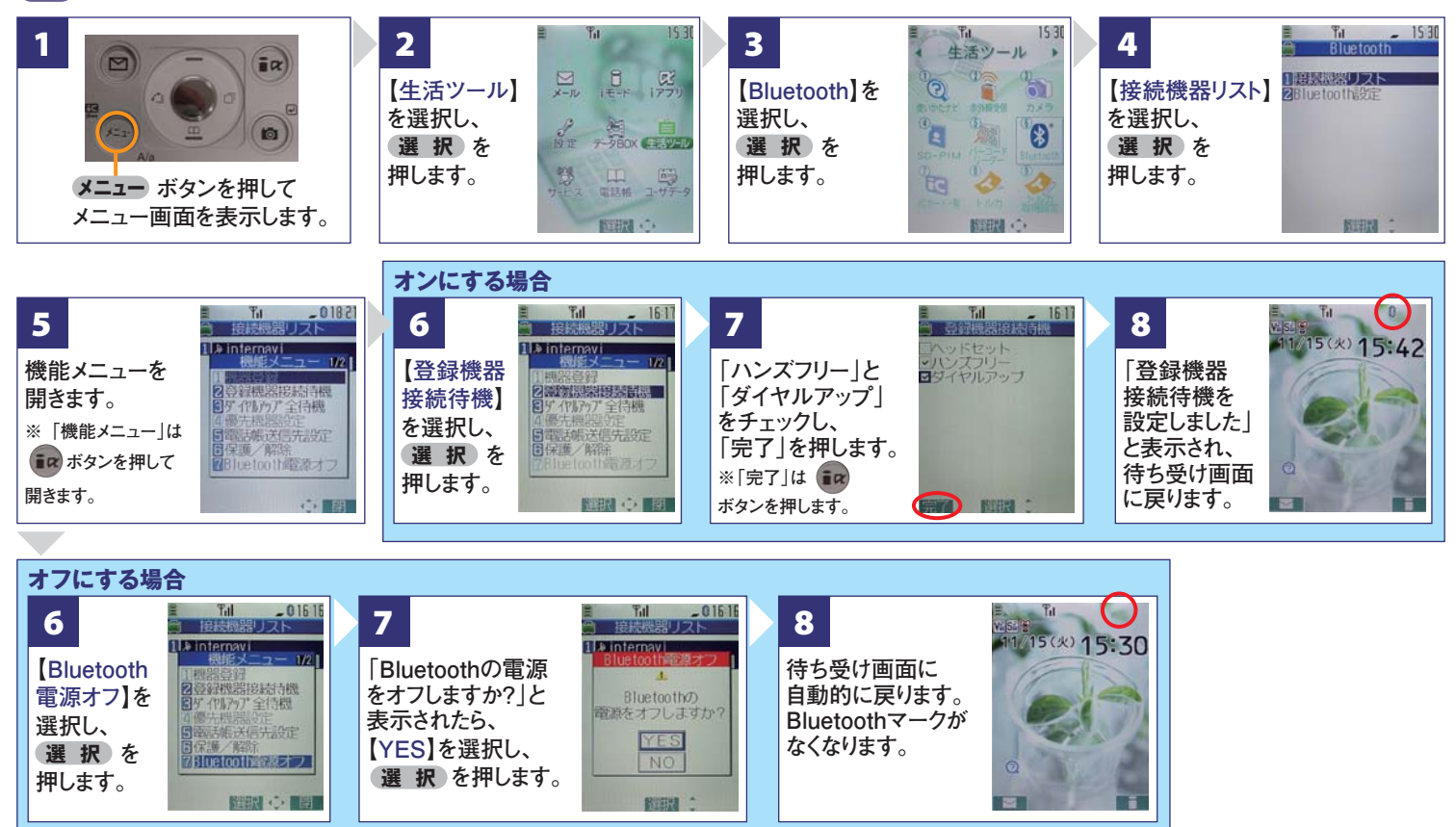

## G オン/オフ状態を確認しましょう。

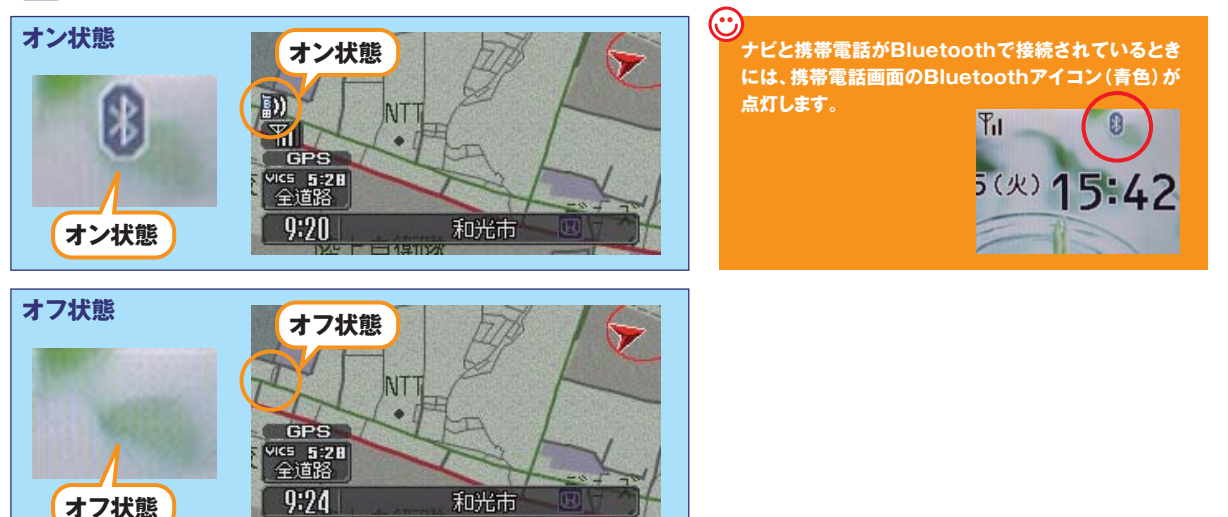

#### **Q Bluetoothの設定はどこですればいいの?** A 車室内で行ってください。

#### Q AやBの登録を毎回するの?

▲ 登録は初回のみです。登録が成功し「電話機 選択」画面に登録した携帯電話が表示されているかぎり、再度の登録の必要はありません。

#### Q 登録後の使い方は?

▲携帯電話のBluetoothをオンにしてクルマに 乗り込むことで、ナビと携帯は自動的に接続し ます。(Bluetoothのオン/オフの方法は、 Dをご覧ください。)

#### Q 設定や登録がうまくいかない場合は?

▲携帯電話側のBluetoothを一旦オフにしてから、再度オンにしてみてください。それでも解決しない場合は携帯電話やナビの電源を一旦切り、再起動した後に再度Bluetoothをオンにしてみてください。

### Q Bluetoothを利用すると料金はかかるの?

A Bluetoothで接続するだけでは料金はかかりま せん。Bluetoothで接続した携帯電話で通話、 データ通信を行った場合、通常の通信料金が かかります。

#### Q Bluetoothを利用すると携帯電話の電池の 消費はどうなるの?

A Bluetoothを利用しない状態よりは電池の消 費は大きくなりますが、携帯電話の機種や使 用環境(通話時間や待受時間の長さ等)によ り消費量は異なります。詳細は各携帯電話会 社にお問合せください。

#### Bluetooth携帯電話[NTT DoCoMo P902i/P902iS]の接続設定

インターナビ・プレミアムクラブ サポートデスク(会員専用) FAXフリーダイヤル:0120-738147 月曜~土曜 9時~12時 13時~18時(祝祭日、夏季休暇、年末年始をのぞく) FAXフリーダイヤル:0120-821285 Email:member@premium-club.jp